# 教育部UCAN 職業興趣探索測驗

# 導師使用手冊

聯絡單位:研發處 實習就業組 連絡電話:分機1409

# 學生帳號管理與失效流程

# Step 1 進入大專校院就業職能平台首頁

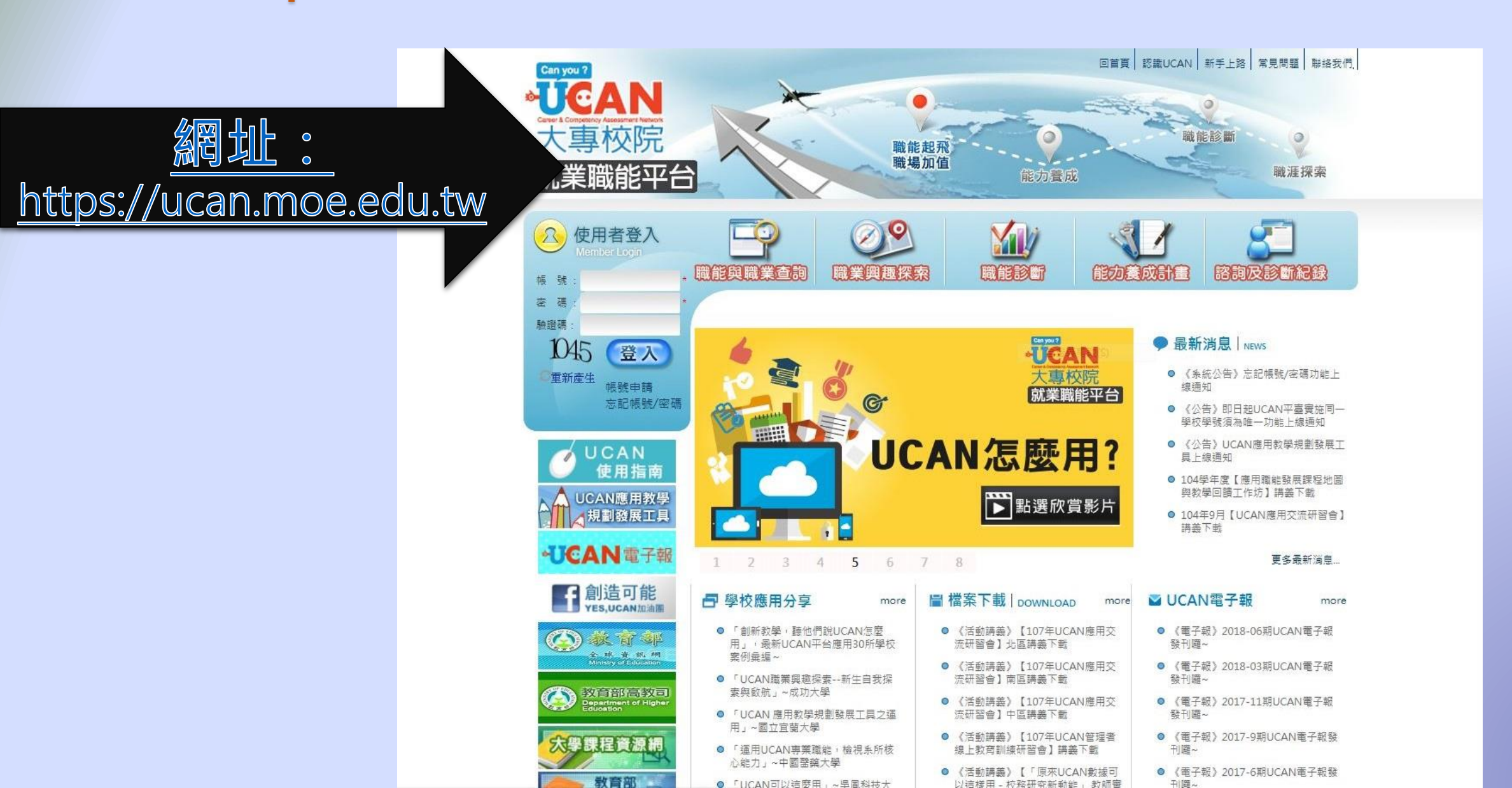

### Step 2 登入

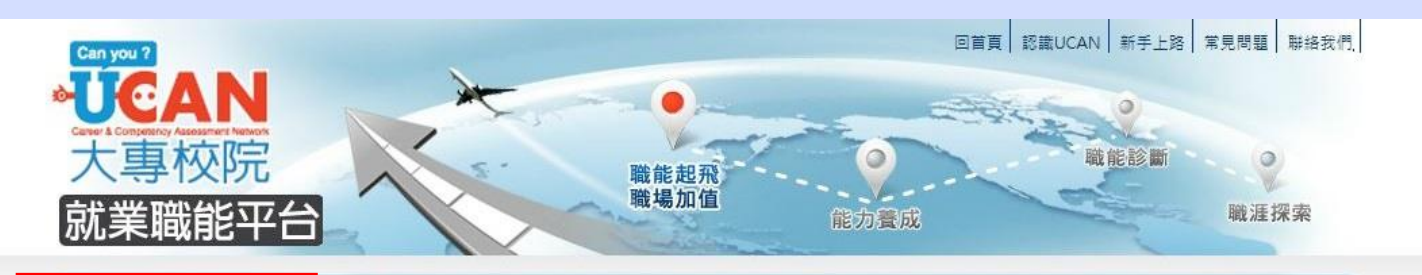

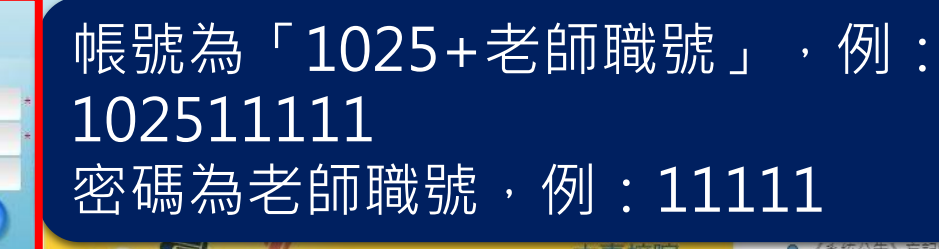

G

3 4 5 6 7 8

more

R)

帳 號

密碼

驗證碼 1045

重新產生

使用者登入

登入

忘記帳號/密碼

帳號申請

UCAN

使用指南

UCAN應用教學

↓ 規劃發展工具

2

■ 學校應用分享

案例垂編~

● 「創新教學, 聽他們說UCAN怎麼

●「UCAN職業興趣探索--新生自我探

● 「UCAN 應用教學規劃發展工具ウ運

● 「運用UCAN專業職能,檢視系所核

素舆啟航」~成功大學

用」~國立宜蘭大學

心能力」~中國醫藥大學

用」,最新UCAN平台應用30所學校

■UCAN電子報

🚯 義 育 部

大學課程資源網

教育部

全球資料。網

教育部高教司

線通知

- 《公告》即日起UCAN平臺寅施同一 學校學號須為唯一功能上線通知
- 《公告》UCAN應用教學規劃發展工 具上線通知
- 104學年度【應用職能發展課程地圖 與教學回饋工作坊】講義下載
- 104年9月【UCAN應用交流研習會】 講義下載

#### 更多最新消息...

more

■檔案下載 | DOWNLOAD ☑ UCAN電子報 more ● 《活動講義》【107年UCAN應用交 ● 《電子報》2018-06期UCAN電子報 流研習會】北區講義下載 發刊躍~ ● 《電子報》2018-03期UCAN電子報 ● 《活動講義》【107年UCAN應用交 流研習會】南區講義下載 發刊曜~ ● 《活動講義》【107年UCAN應用交 ● 《電子報》2017-11期UCAN電子報 流研習會】中區講義下載 發刊曜~ ◎ 《活動講義》【107年UCAN管理者 ● 《電子報》2017-9期UCAN電子報發 線上教育訓練研習會】講義下載 刊曜~

就業職能平台

▶ 點選欣賞影片

UCAN怎麼用?

- ●「UCAN可以這麼用」~ 写同科技大
- 《活動講義》【「原來UCAN數據可 1) 洁楼田 - 校務研究新動能, 教師審
- 《電子報》2017-6期UCAN電子報發 刊耀~

# Step 3 登錄復用作業

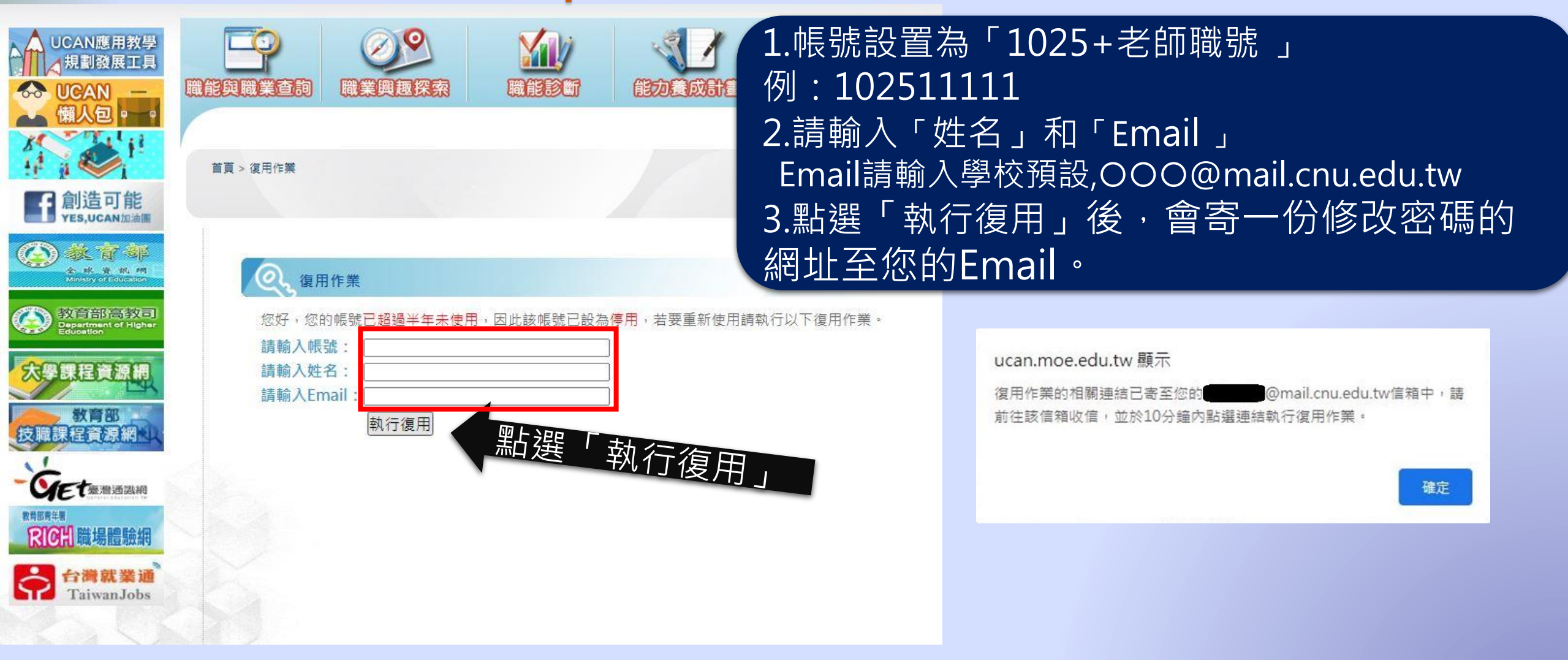

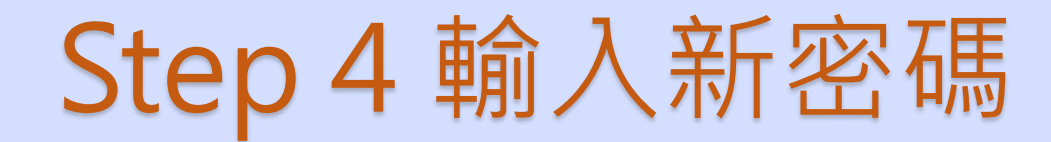

| 大專校院就業職能平台 復用作業   |        |  |  |
|-------------------|--------|--|--|
| 請重新設定密碼,以便執行復用作業。 |        |  |  |
| 輸入新的密碼:           | •••••• |  |  |
| 請再輸入一次新的密碼:       |        |  |  |
|                   | 送出     |  |  |

1.密碼設置為「1025+老師職號」
 與帳號相同
 2.輸入完畢後請按「送出」
 3.然後再重新登錄網址
 https://ucan.moe.edu.tw

# Step 5 登錄大專校院就業職能平台首頁

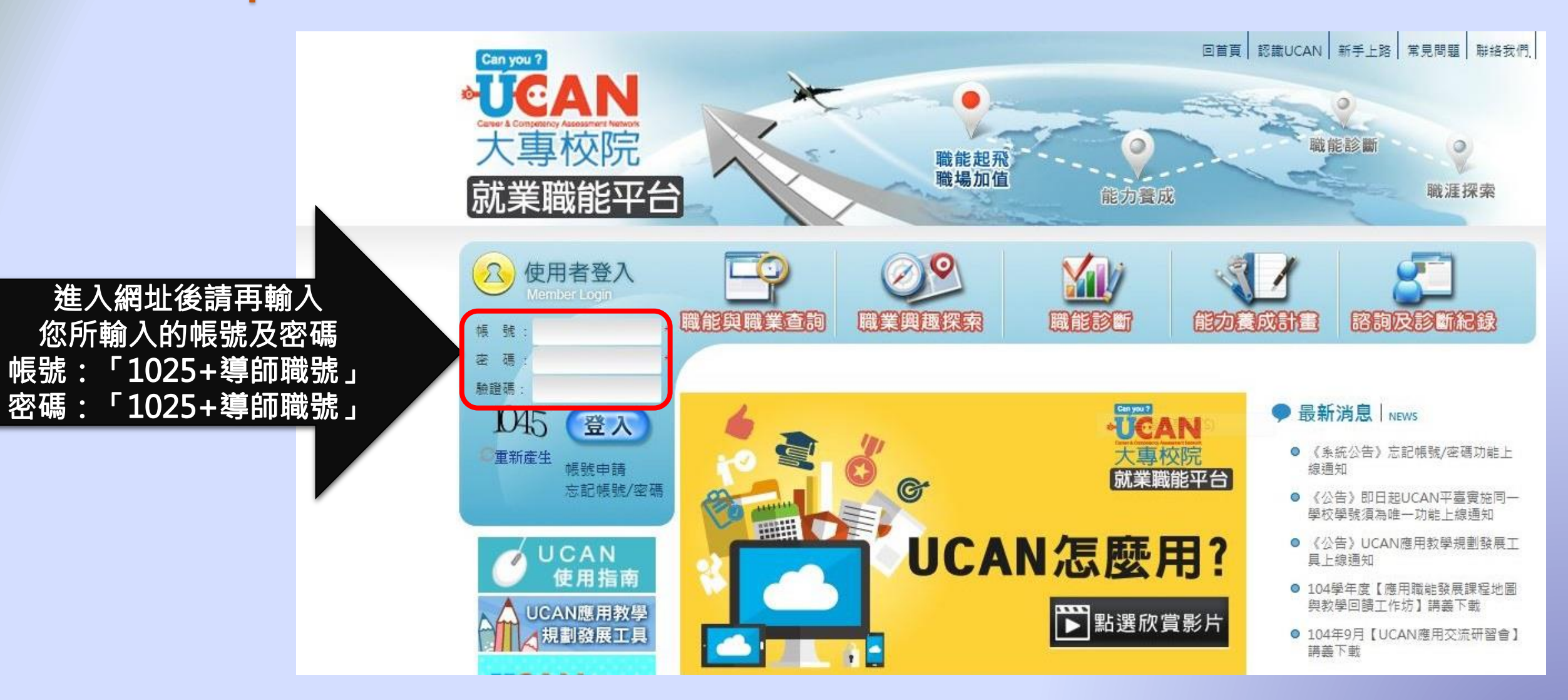

### Step6 登錄大專校院就業職能平台首頁

![](_page_7_Figure_1.jpeg)

|                             | _     | Step 7 進入學生帳號管理                                                             |            |             |
|-----------------------------|-------|-----------------------------------------------------------------------------|------------|-------------|
| <b>CAN</b><br>て事校院<br>議職能平台 | 權限:○( | 5碼 ◎8碼 【學校代碼:1025】班級管理者(四技 餐放管理系日間部1年2班) ><br>步驟1:<br>月者: ② 常見問題 ② UCAN使用指南 | 請怨世        |             |
| 管理<br>生帳號管理                 | 步驟    | 2:點選學生帳號管理                                                                  | 清選擇        | "8碼<br>"6碼" |
| 管埋<br>學生診斷情況                | 序號    | 主旨                                                                          | 開始時間       | 結束時間        |
| 管理                          | 1     | 《毛西泽尔》眼路画测古修期,你漂去甘他的潮深                                                      | 2020/0/7   | 2020/12/2   |
| 他測問吞管埋<br><sup>自同</sup>     | 1     | 《里安通知》開学團測高暉朔,恣還有具他的選擇                                                      | 2020/9/7   | 2020/12/:   |
| ¢ <u>aa</u>                 | 2     | 《系統公告》UCAN結合106學年度畢業生流向調查結果報表已於109/9/1上線!                                   | 2020/9/1   | 2060/9/30   |
|                             | 3     | 《重要通知》學校其他管理者帳號權限建立                                                         | 2020/8/3   | 2040/8/3    |
|                             | 4     | 《系統公告》UCAN平臺因應系所代碼調整功能公告                                                    | 2020/7/31  | 2040/7/3    |
|                             | 5     | 《停機公告》本平台將於8/1(六)00:00~ 8/2(日)23:59暫停服務,造成不便,敬請見諒!                          | 2020/7/30  | 2030/8/3    |
|                             | 6     | 《重要通知》學校團體施測調查,安排集中施測前請協助主動回報!!!                                            | 2020/7/1   | 2050/7/3    |
|                             | 7     | 《重要通知》學校總管理者有異動時,請記得進行異動申請!!!                                               | 2020/2/15  | 2050/8/31   |
|                             | 8     | 《重要通知》UCAN聯絡資訊異動通知                                                          | 2020/1/1   | 2050/4/30   |
|                             | 9     | 《系統公告》申請表單更新通知~!!!                                                          | 2019/12/30 | 2040/12/3   |
|                             |       |                                                                             |            |             |

### Step 8 查詢本班所有帳號

首頁>>學生帳號管理

🌐 學生帳號管理

請輸入查詢條件,若不選擇則會列出全部資料,若欲查詢單一年級或班級請先選擇系所及學制別。

![](_page_9_Figure_4.jpeg)

# Step 9 選擇休退學之學生帳號編輯

| □ 帳號管理     |
|------------|
| 學生帳號管理     |
| ■ 課程管理     |
| ■ 查詢學生診斷情況 |
| ■ 報表管理     |
| ■ 紙本施測問卷管理 |
| ■下載專區      |
| 回首頁        |
| 回前台        |
|            |

首百>>學生帳號管理

| 將學校設      | 為其他 匯      | 出 Excel  |               |   |   |      |    |    |     |            |      |        |    |
|-----------|------------|----------|---------------|---|---|------|----|----|-----|------------|------|--------|----|
| No.       | 學制         |          | 帳號            | 姓 | 名 | 系所名稱 | 年級 | 斑級 | 學號  | 加入日期       | 是否有效 | 最近登錄日期 | 操作 |
| 1         | 四技         |          | 1025B08       |   |   | 糸    | 1  | 1  | B08 | 2019/10/07 | 有效   |        | 編輯 |
| 2         | 四技         |          | 1025B08       |   |   | 糸    | 1  | 1  | B08 | 若非本班       | 學生請由 | 此進入    | 編輯 |
| 3         | 四技         |          | 1025B08       |   |   | 糸    | 1  | 1  | B08 | 2019/10/05 | 有效   |        | 編輯 |
| 4         | 四技         |          | 1025B08       |   |   | 糸    | 1  | 1  | B08 | 2019/10/05 | 有效   |        | 編輯 |
| 5         | 四技         |          | 1025B08       |   |   | 糸    | 1  | 1  | B08 | 2019/10/05 | 有效   |        | 編輯 |
| 6         | 四技         |          | 1025B08       |   |   | 糸    | 1  | 1  | B08 | 2019/10/05 | 有效   |        | 編輯 |
| 7         | 四技         |          | 1025B08       |   |   | 糸    | 1  | 1  | B08 | 2019/10/05 | 有效   |        | 編輯 |
| 8         | 四技         |          | 1025B08       |   |   | 糸    | 1  | 1  | B08 | 2019/10/05 | 有效   |        | 編輯 |
| 9         | 四技         |          | 1025B08       |   |   | 糸    | 1  | 1  | B08 | 2019/10/05 | 有效   |        | 編輯 |
| 10        | 四技         |          | 1025B08       |   |   | 糸    | 1  | 1  | B08 | 2019/10/05 | 有效   |        | 編輯 |
| Page 1 of | 6 (55 item | s) 🔇 [1] | ] 2 3 4 5 6 🔈 | ] |   |      |    |    |     |            |      |        |    |

# Step 10 查看學生帳號

| □ 帳號管理     |
|------------|
| 學生帳號管理     |
| ■ 課程管理     |
| ■ 查詢學生診斷情況 |
| ■ 報表管理     |
| ■ 紙本施測問卷管理 |
| ■下載專區      |
| 回首頁        |
| 回前台        |

| 分:●學生○待業者○在     號:1025808                                                                                                  | 大学 大学 シート アン・シート 大学 生き しょうしょう しょうしょう しょうしょう しょうしょう ひょうしょう しょうしょう しょう |                                               |
|----------------------------------------------------------------------------------------------------|----------------------------------------------------------------------------------------------------|-----------------------------------------------|
| L     1023000       生     別:     女○男       生     名:       圖子信箱:     B08       備用信箱:        分動電話:        分動電話:        繰絡地址: | 查看學生姓名、學號、最<br>近登入日期,若確定為休<br>退學之學生,請將帳號設<br>為「無效」。                                                                                                    | 建立日期:2019/10/07<br>是否有效: <u>有效</u> ▼<br>失效日期: |
| 學校系所: 嘉南葉理大學<br>条所分類: 農學領域<br>目前學歷: 四技<br>手 級: 1 ▼<br>提 級: 1 ▼<br>提 級: 2019▼年 9 ▼ 月                                        | 食品科技系<br>農業科學學門                                                                                                    |                                               |

# Step 11 將學生帳號設為無效帳號

|                                                                                                    | 權限:▼                                                                                                    |                                    | Administrator<br>管理者介面                                          |
|----------------------------------------------------------------------------------------------------|----------------------------------------------------------------------------------------------------|------------------------------------|-----------------------------------------------------------------|
| 就業職能平台                                                                                                    | ↑ 使用者:   ◆ 常見問題   ● UCAN使用指南                                                                                                    |                                    | 登出<br>Logout                                                    |
| <ul> <li>■ 帳號管理</li> <li>學生帳號管理</li> <li>● 課程管理</li> <li>檢視診斷結果能力養成</li> <li>● 報表管理</li> <li>● 紙本施測問卷管理</li> <li>● 下載專區</li> <li>回首頁</li> <li>回前台</li> </ul> | <b>首頁&gt;&gt;學生帳號管理 身</b> ① ① ● 學生 ③ 待業者 ③ 在職者         振 號 1025 <b>1025 性</b> 別 ① 夕 ③ 男 <b>姓</b> ③ gm.cnu.edu.tw <b>満</b> 用信箱 : <b>@</b> gm.cnu.edu.tw <b>満</b> 開信箱 : <b>@</b> gm.cnu.edu.tw <b>満</b> 開信箱 : <b>@</b> gm.cnu.edu.tw <b>満</b> 開信箱 : <b>@</b> gm.cnu.edu.tw <b>満</b> 開信箱 : <b>@</b> gm.cnu.edu.tw <b>満</b> 開信箱 : <b>@</b> gm.cnu.edu.tw <b>満</b> 開信箱 : <b>@</b> gm.cnu.edu.tw <b>満</b> 開信箱 : <b>@</b> gm.cnu.edu.tw <b>満</b> 加合 <b>読 御給電話 :          @</b> gm.cnu.edu.tw <b>満</b> 加合 <b>節 ○ 回 ひ ○ 回 ひ ○ 回 ひ ○ 回 ○ 回 ○ 回 ○ 回 ○ 回 ○ 回 ○ 回 ○ 回 ○ 回 ○ 回 ○ □ □ ○ □ □ ○ □ □ ○ □ □ ○ □ □ ○ □ □ ○ □ □ ○ □ □ ○ □ □ ○ □ □ ○ □ □ ○ □ □ ○ □ ○ □ ○ □ ○ □ ○ □ ○ □ ○ □ ○ □ ○ □ ○ □ ○ □ ○ □ ○ □ ○ □ ○ □ ○ □ ○ □ ○ □ ○ □ ○ □ ○ □ ○ □ ○ □ ○ □ ○ □ ○ □ ○ □ ○ □ ○ □ ○ □ ○ □ ○ ○ □ ○ □ □ □ □ □ □ □ □ □ □ □ □ □ □ □ □ □ □ □ □ □ □ □ □ □ □ □ □ □ □ □ □ </b> | <u>編輯資料</u><br>帳號設為「無效」後<br>存資料即可。 | 建立日期: <u>2018/10/08</u><br>是否有效<br>失效日期<br>最近登入:<br><u>重置密碼</u> |
|                                                                                                    |                                                                                                    | <sup>備資料</sup> 點擊儲存資料              |                                                                 |

# 線上檢核未填答問卷之學生

# Step 12下拉至下載即時報表

![](_page_14_Figure_1.jpeg)

### 學生未進行診斷清單種類說明

# Step 13下拉設定查詢件

| 設定查詢條       | ₹件             |
|-------------|----------------|
| 統計區間        | 本學年度           |
| 資料類型        | 學生未診斷清單        |
| 報表名稱        | 職業興趣診斷未進行清單    |
| 學校 *        | 嘉南藥理大學         |
| 學制 *        | 四技             |
| 系所 <b>*</b> | 餐旅管理系 日間部      |
| 年級          | 1 *            |
| 班級          | 2 🗸            |
|             | <b>查詢</b> 點選查詢 |

### Step 14即可查詢學生未診斷清單

▣ 帳號管理

#### ■ 課程管理

■ 查詢學生診斷情況 查詢診斷人數 查詢學生未診斷清單

- 查詢個別學生診斷結果
- 報表管理
- ▣ 紙本施測問卷管理
- ■下載專區
- 回首頁
- 回前台

### 🌐 查詢學生未診斷清單-職業興趣診斷未進行清單

匯出 Excel

職業興趣診斷未進行清單

| 學校     | 學制 | 系所    | 年級 | 斑級 | 帳號      | 姓名 | 學號  |
|--------|----|-------|----|----|---------|----|-----|
| 嘉南藥理大學 | 四技 | 食品科技系 | 1  | 1  | 1025B07 |    | B07 |
| 嘉南藥理大學 | 四技 | 食品科技系 | 1  | 1  | 1025B08 |    | B08 |
| 嘉南藥理大學 | 四技 | 食品科技系 | 1  | 1  | 1025B08 |    | B08 |
| 嘉南藥理大學 | 四技 | 食品科技系 | 1  | 1  | 1025B08 |    | B08 |
| 嘉南藥理大學 | 四技 | 食品科技系 | 1  | 1  | 1025B08 |    | B08 |
| 嘉南藥理大學 | 四技 | 食品科技系 | 1  | 1  | 1025B08 |    | B08 |
| 嘉南藥理大學 | 四技 | 食品科技系 | 1  | 1  | 1025B08 |    | B08 |
| 嘉南藥理大學 | 四技 | 食品科技系 | 1  | 1  | 1025B08 |    | B08 |
| 嘉南藥理大學 | 四技 | 食品科技系 | 1  | 1  | 1025B08 |    | B08 |
| 嘉南藥理大學 | 四技 | 食品科技系 | 1  | 1  | 1025B08 |    | B08 |

# 線上查詢個別學生診斷

# Step 15

### ▣ 帳號管理

#### ▣ 課程管理

□ 報表管理

#### 報表說明與總覽

首頁

報表下載

▣ 紙本施測問卷管理

- ■下載專區
- 回首頁

回前台

| ■ 最新      | 所消息                                                      |            |            |
|-----------|----------------------------------------------------------|------------|------------|
| 序號        | 主旨                                                       | 開始時間       | 結束時間       |
|           |                                                          | ×          | ~          |
| ·         | 點選表單下載                                                   | 2020/2/15  | 2050/8/31  |
| 2         | 《系統公告》申請表車更新通知~!!!                                       | 2019/12/30 | 2040/12/31 |
| 3         | 《重要通知》想規劃UCAN學校研習活動嗎?請先上網填寫UCAN校園推廣活動申請單歐~               | 2019/11/19 | 2025/11/30 |
| 4         | 《系統公告》10/15(二)02:00~10/15(二)07:00將進行網路優化作業,將不定時斷線。       | 2019/10/14 | 2030/10/31 |
| 5         | 《系統公告》UCAN結合105學年度畢業生流向調查結果報表已上線                         | 2019/9/4   | 2050/9/30  |
| 6         | 《系統公告》UCAN共通職能(資訊科技應用能力)題目更新                             | 2019/9/3   | 2050/9/30  |
| 7         | 《系統公告》平台一般使用者忘記帳號/密碼「手機簡訊」查詢功能 上線通知!                     | 2019/8/16  | 2040/8/31  |
| 8         | 《系統公告》平台後台使用者忘記帳號/密碼功能上線通知!                              | 2019/8/16  | 2040/8/31  |
| 9         | 《系統公告》後台報表管理介面及功能優化說明                                    | 2019/7/19  | 2050/7/31  |
| 10        | 《系統公告》6/19(三)00:00~6/19(三)04:00將進行網路優化作業,將不定時斷線。         | 2019/6/18  | 2050/6/30  |
| Page 1 of | 5 (48 items) < [1] <u>2</u> <u>3</u> <u>4</u> <u>5</u> > |            |            |

### Step 16

![](_page_19_Figure_1.jpeg)

### Step 17

### 下載即時報表

🧕 為防止資料錯誤!即時報表統計區間以當學年度為主,計算方式為:學年度開始(本年8/1)~下載當日止。

#### ◉ 不論是何種類型管理者皆必須選擇系所。

#### 🦲 欲查跨學年度資料請使用 🗏 排程報表!

| 統計區間        | 本學年度                         |
|-------------|------------------------------|
| 資料類型        | 三項診斷                         |
| 問卷類型        | <sub>■■探索</sub> 、一步驟一、選擇問卷類別 |
| 分析單位        | ₩₩ · 步驟二、選擇個人                |
| 報表名稱        | 個人頭型平均分數-整體分析 ▼              |
| 學校 *        | 嘉南藥理大學                       |
| 學制 *        | 四技                           |
| 系所 <b>*</b> | 資訊管理系(夜)                     |
| 年級          | 1 •                          |
| 班級          | 1                            |
|             | ■◆步驟三、查詢                     |
|             |                              |

### Step 18即可查詢學生診斷結果

| 學校 學制 系所 年級 班級 帳號 學號 姓名 完成日期 建築鐵造 天然資源、食品與農業 藝文與影音傳播 企業經營管理 教育與訓練 金融財務                                                       |                     |
|----------------------------------------------------------------------------------------------------|---------------------|
|                                                                                                    | 6 (2) (2 <b>4</b> ) |
| <ul> <li>第7480元</li> <li>載<br/>報告<br/>項理<br/>大學      </li> <li>             間告 智理         </li> <li>             れ</li></ul> | 化<br>1卷管理           |

![](_page_22_Picture_0.jpeg)

![](_page_22_Picture_1.jpeg)